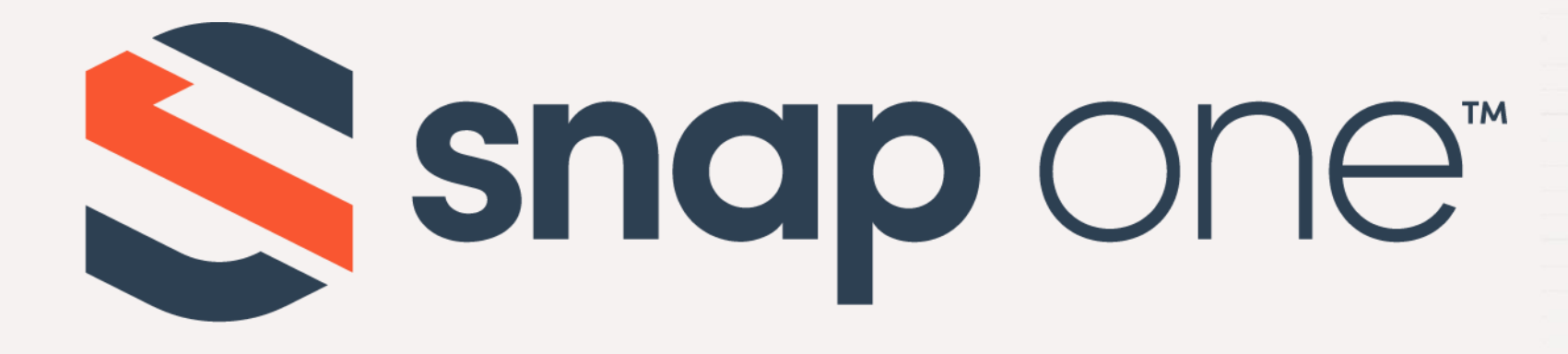

# ACCESS NETWORKS

# **Unleashed Configuration** - Troubleshooting **Tips and Tricks** Firmware Version: 200.12

## Troubleshooting Tips and Tricks

When troubleshooting Wi-Fi networks, there are specific details that can be used to identify a problem and provide insight into how to remedy the situation. In this presentation we will discuss some of the most common ways to troubleshoot an issue with the network and where this information can be found in the Access Networks Unleashed network management interface.

### Troubleshooting Tips and Tricks

- Chapter 1 Connect to the Unleashed Network
- Chapter 2 Ensure All APs are Functioning Correctly
- Chapter 3 Verify RF Coverage/Interference
- Chapter 4 Verify Client Device Performance

### Chapter 1 – Connect to the Unleashed Network

- Getting Started
- Security Warning
- Login Page
- Unleashed Dashboard

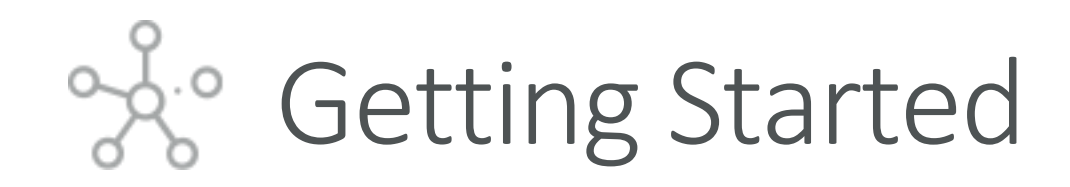

Using the Wi-Fi configuration settings on your client device (such as a laptop or mobile device), select and associate to an Unleashed WLAN, and launch a web browser.

Now connect to any non-client isolating Unleashed WLAN.

In your browser's URL bar, enter the following address and press Enter: unleashed.ruckuswireless.com

| (i.          | Smith Conne           | Wireless<br>cted, secure<br><u>ties</u> | ed                           |             |          |
|--------------|-----------------------|-----------------------------------------|------------------------------|-------------|----------|
|              |                       |                                         |                              | Disc        | connect  |
| (h.          | Smith (<br>Secure     | Guest<br>d                              |                              |             |          |
| ¥a.          | Ethan's<br>Open       | Bedroom sj                              | peaker                       | .0          |          |
| ¥a.          | <b>Family</b><br>Open | Room speak                              | ær.o                         |             |          |
| ₩.           | Office I<br>Open      | Display.u                               |                              |             |          |
| G.           | AL0555                | SU0267C                                 |                              |             |          |
| Netv<br>Chan | vork &<br>ge setting  | Internet set<br>Is, such as mai         | tings<br><sub>king</sub> a c | onnection n | netered. |
| (la          |                       | т <u>р</u>                              | (ျာ)<br>Mo                   | bile        |          |

# Security Warning

Depending on your browser, you may be presented with a security warning stating "This connection is not trusted" (Firefox) or "Your Connection is Not Private" (Chrome) or "There is a problem with this website's security certificate" (Internet Explorer). This is normal, as the Unleashed AP does not have an SSL certificate that is recognized by your browser.

Accept the exception as needed per browser and proceed.

Your connection is not private

Attackers might be trying to steal your information from 10.10.8.200 (for example, passwords, messages, or credit cards). Learn more

NET::ERR\_CERT\_AUTHORITY\_INVALID

Help improve security on the web for everyone by sending <u>URLs of some pages you visit</u>, limited system information, and some page content to Google. Privacy policy

#### Hide advanced

This server could not prove that it is 10.10.8.200; its security certificate is not trusted by your computer's operating system. This may be caused by a misconfiguration or an attacker intercepting your connection.

Proceed to 10.10.8.200 (unsafe)

Back to safety

Login Page

This is the login page for the Unleashed Network.

Enter the "Username", "Password", and click "Unleash" to login.

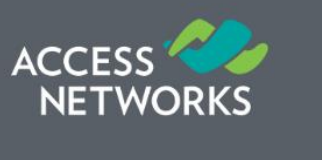

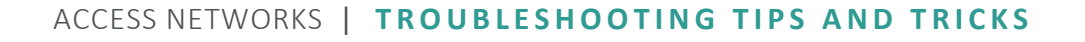

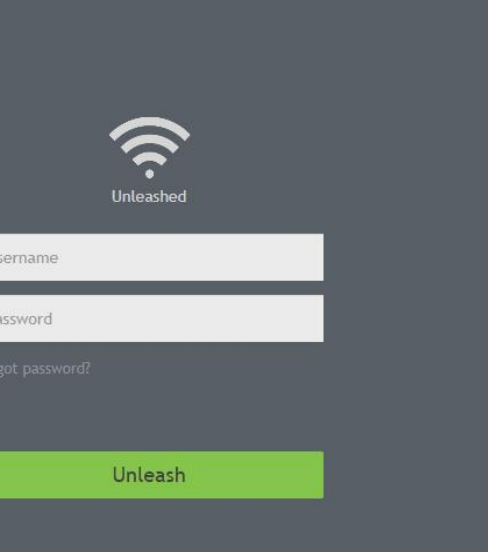

Have you tried new Unleashed mobile app?

# Southand Unleashed Dashboard

After successful login, you will be presented with the Unleashed Dashboard, which displays an overview of your Ruckus Unleashed network

At any point during the setup process you can access the complete Unleashed help page by clicking on "Help" in the upper right corner of the Unleashed web interface.

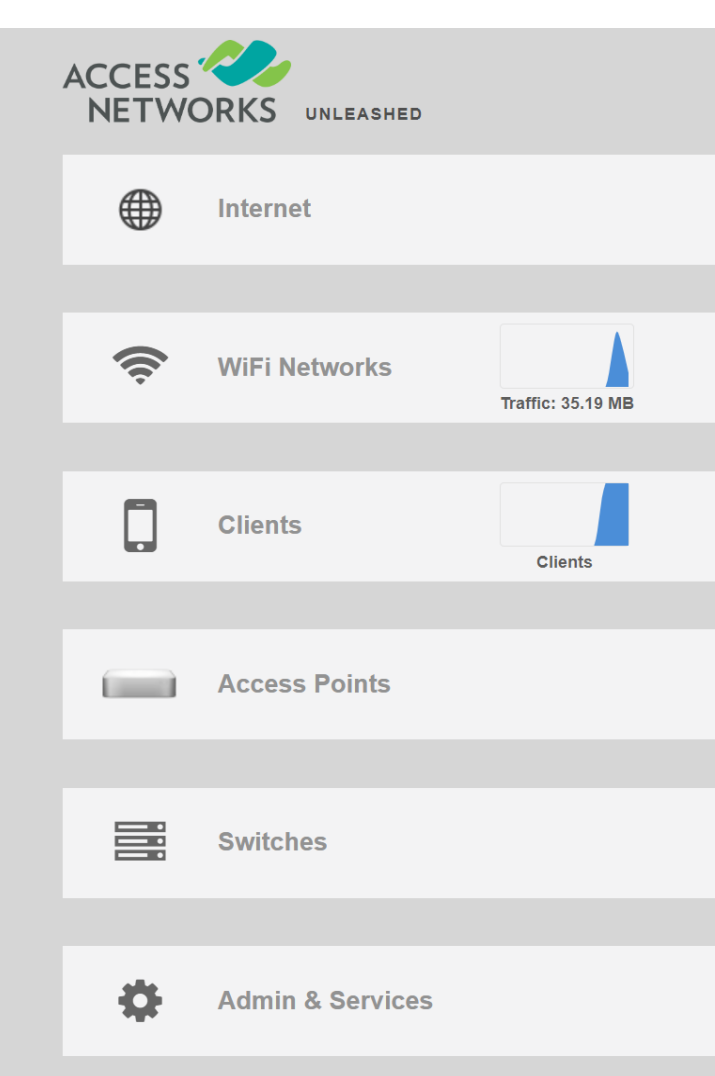

| System Name: Smith_Residence |       | Up | Time: 20h 44m | admin          | Help<br>Log Out |  |
|------------------------------|-------|----|---------------|----------------|-----------------|--|
|                              |       |    | Connected     |                | ►               |  |
|                              | Total | 1  | Working 1     | Disabled 0     | ►               |  |
|                              | Total | 2  | Connected 2   | Disconnected 0 | ►               |  |
|                              | Total | 2  | Working 2     | Disconnected 0 |                 |  |
|                              | IUlai | 5  | WORKING 3     | Disconnected 0 |                 |  |
|                              | Total | 0  | Working 0     | Disconnected 0 | •               |  |
|                              |       |    |               |                | ►               |  |

- Verify the Master AP is Properly Identified & Connected
- Verify the Desired Master AP is Set as Preferred
- Verify Available Wi-Fi Channel Options
- Verify Available Channel Options
- Verify Automatic Channel Selection Properties
- Ensure Directed Multicast is Disabled

### Verify the Master AP is Properly Identified & Connected

- 1. Verify that the Master AP is named correctly
- 2. Access Points -> (select "Master" AP)

|   | Access Points                                             | Total 3 Working 3 Disconnected 0  |
|---|-----------------------------------------------------------|-----------------------------------|
|   | Edit Restart Remove 📃 🗗                                   | Data duration: 1 hour             |
|   | AP Name / MAC / IP / SN Q Summary - Total 3 Access Points | Master Closet [60:d0:2c:38:22:90] |
|   | 0 0 2 Clients Traffic                                     | Show Clients Info                 |
|   |                                                           | Is Show WLANs Info                |
|   | Master<br>Master C[38:22:90]                              | Show System Overview Info         |
| 1 | 0 0 0 2.4G<br>5G<br>Clients Traffic Events 8              | & Alarms Show Events & Alarms     |
|   | Office C[01:63:80]                                        | r last 1 hour                     |
| 2 | 0 0 1 2.4G                                                | Excellent Moderate Poor           |

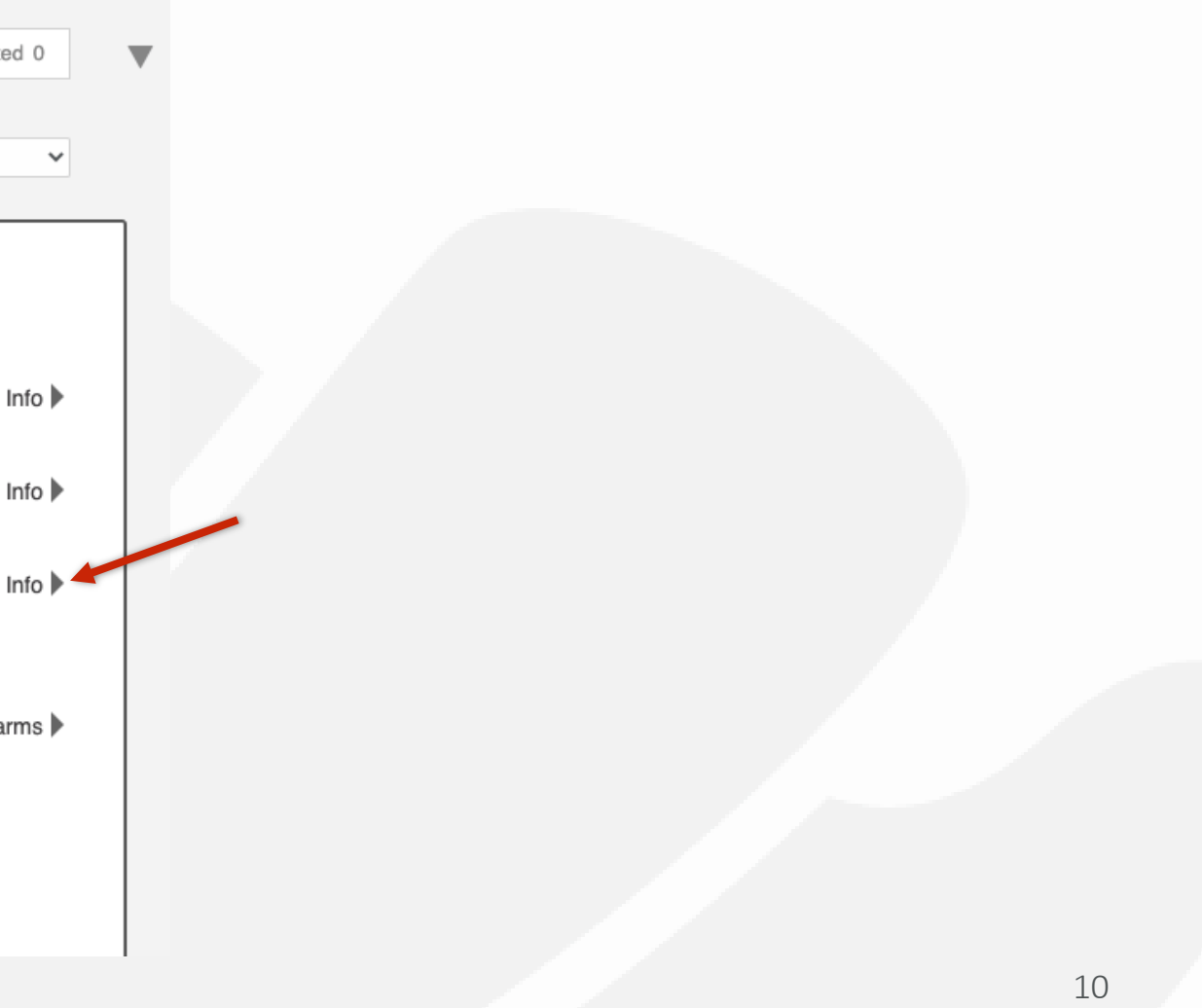

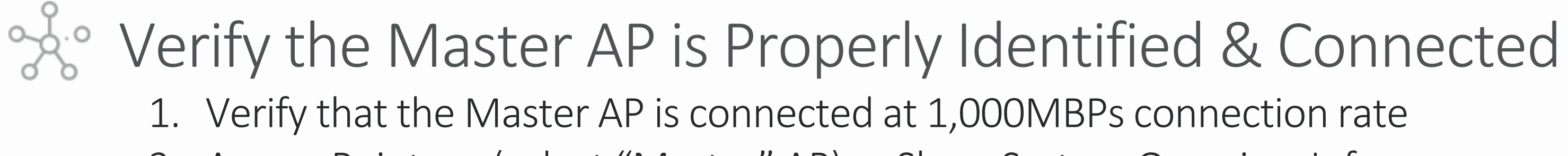

- 2. Access Points -> (select "Master" AP) -> Show System Overview Info
- Verify that the AP is up/1000Mps
- Verify the "Power Consumption Mode" is correct for the AP model
- After verifying that Master AP is properly identified & connected repeat these steps for all other member APs

| Mac Add         | Iress                 | C8       |
|-----------------|-----------------------|----------|
| IP Addre        | SS                    | 17       |
| External        | IP:Port               | 17       |
| Model           |                       | R        |
| S/N             |                       | 47       |
| Group N         | ame                   | Sy       |
| GPS Co          | ordinates             |          |
| Mesh Ty         | ре                    | Di       |
| Current         | Channel(802.11a/n/ac) | 40       |
| Current         | Channel(802.11b/g/n)  | 4        |
| Power C         | onsumption Mode       | 80       |
| Max Clie        | ents                  | 10       |
| Version         |                       | 20       |
| Role Fixe       | ed                    | nc       |
| Downloa         | id Logs               | Lo       |
| Ethernet Port S | status 🕕              | /        |
| Interface       | Logical Link          | Physical |
| eth0            | Up                    | Up 1000  |
| eth1            | Down                  | Down     |

lide System Overview Info 🔻

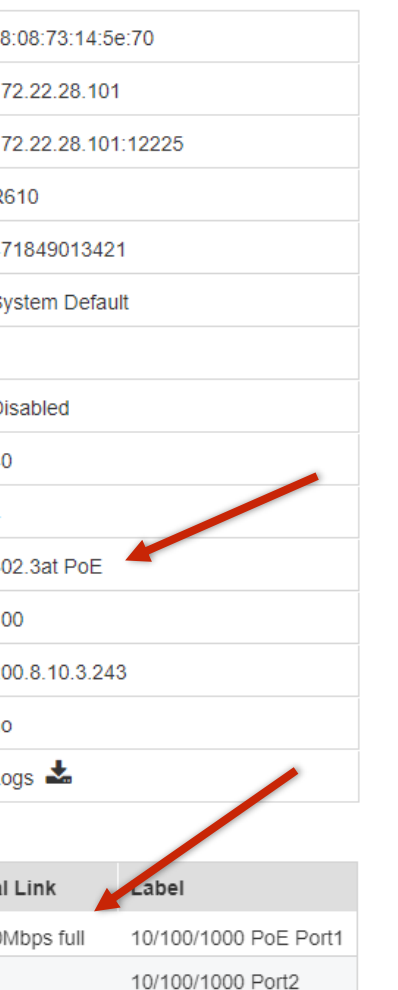

#### **AP Power modes**

- Not Support
- DC
- 802.3af PoE
- 802.3at PoE
- 802.3at+ PoE

# • Verify the Desired Master AP is Set as Preferred

- 1. Verify "Preferred Master" AP setting
- 2. Admin & Services -> System Info -> Preferred Master -> Primary Preferred Master

| Admin &      | Services |                                                                             |                                                                                     |                                                               |
|--------------|----------|-----------------------------------------------------------------------------|-------------------------------------------------------------------------------------|---------------------------------------------------------------|
|              |          |                                                                             |                                                                                     |                                                               |
| System       | •        | •                                                                           |                                                                                     |                                                               |
| System Info  | Syste    | m Info<br>Name*                                                             | Smith_Residence                                                                     | ]                                                             |
| IP Settings  |          | System Version                                                              | 200.11.10.5.195                                                                     | ]                                                             |
| System Time  |          | Unleashed ID                                                                | un1020720042651632646292817                                                         | Generate Copy<br>Apply                                        |
| Country Code | Prefe    | rred Master                                                                 |                                                                                     |                                                               |
| Roles        | Upo      | on applying this change, the Primary Privile be rebooted to become a Member | referred Master AP will become the Maste<br>AP, the selected Secondary Preferred Ma | er AP and the previous Maste<br>aster will become Master once |
| Users        | Prir     | mary Preferred Master is down. Please                                       | note there may be a brief network disrup                                            | tion when changing Master A                                   |
| Mesh         |          | Primary Preferred Mas                                                       | Master Closet[R510 - 60:d0: ✓                                                       |                                                               |
|              |          | Secondary Preferred Mas                                                     | Office Closet[R750 - 70:ca:€ ✓                                                      |                                                               |
|              |          | Disable WLAN service on Master                                              | AP V If the Unleashed Network contains                                              | 3 or more connected APs, th                                   |
| Services     |          |                                                                             | Master AP will not provide WiFi service                                             | ce                                                            |
|              |          |                                                                             |                                                                                     | Apply                                                         |

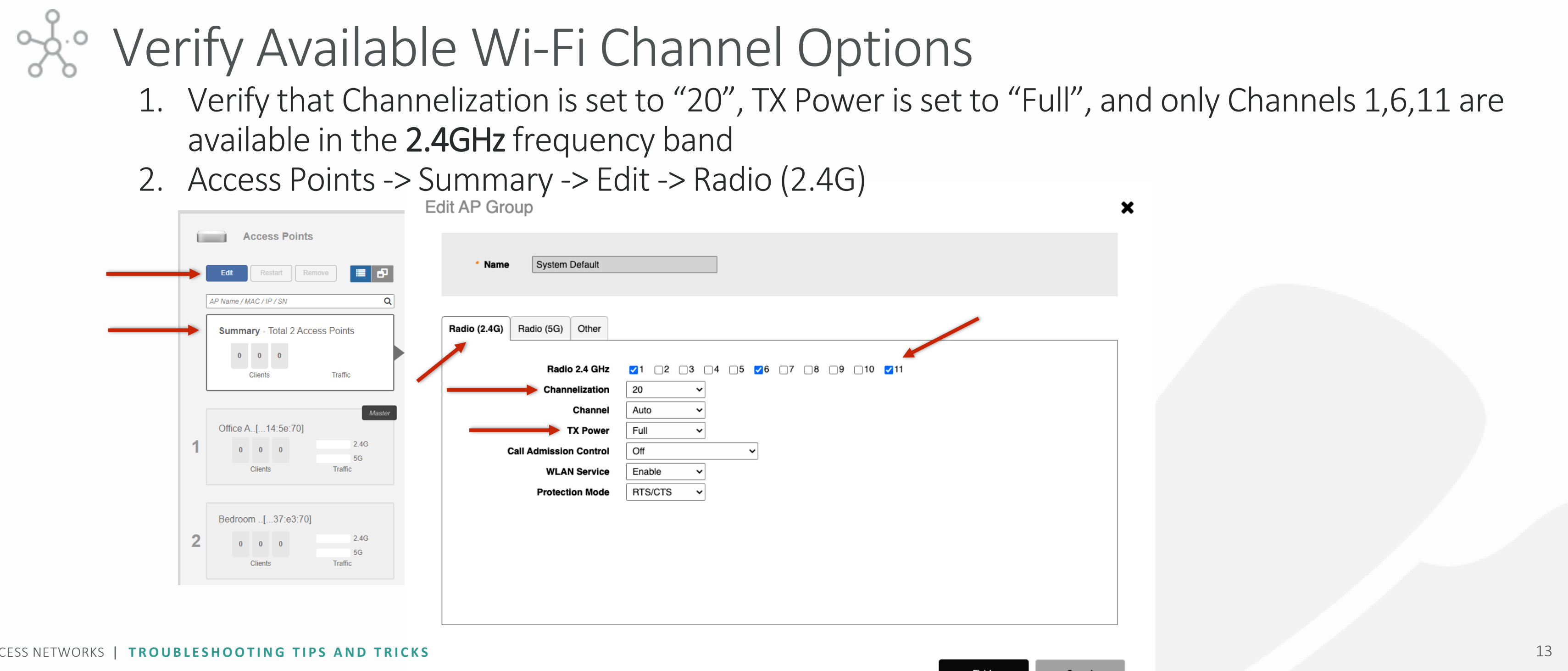

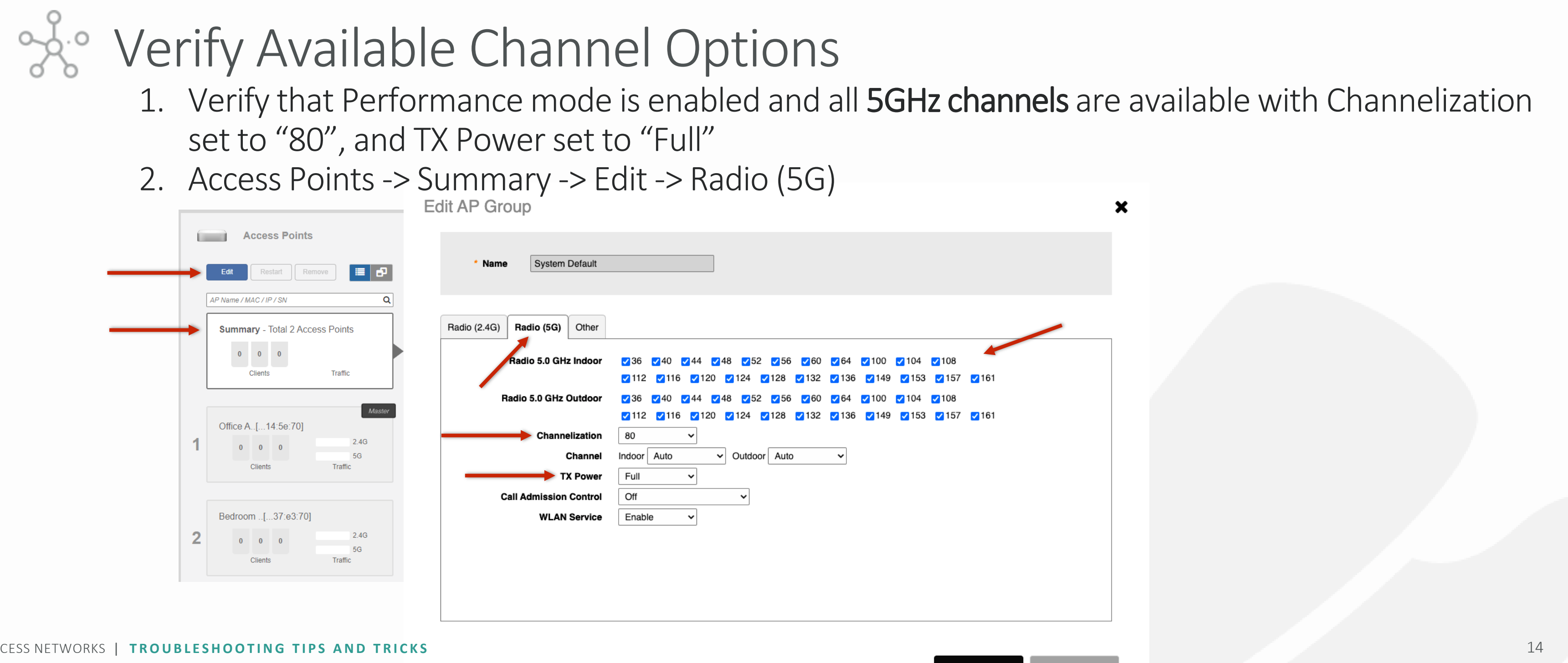

#### • Verify Automatic Channel Selection Properties 1. Admin & Services -> Services -> Radio Control -> Self Healing 2. Make sure the box is **unchecked** for -"Automatically adjust AP radio power to optimize coverage when D System interference is present" Services AAA Servers Access Control Self Healing Background Scanning Client Load Balancing Band Balancing Radar Avoidance Pre-Scanning Application Recognition & Control Bonjour Gateway Unleashed utilizes built-in network "self healing" diagnostics and tuning tools to maximize wireless network performance. Dynamic PSK Automatically adjust AP radio power to optimize coverage when interference is present. Guest Access Service Hotspot Services Two modes are available to automatically adjust AP channels for self healing and performance optimization. Background Radio Contro Scanning will change AP channel when interference is present. Channelfly constantly monitors potential throughput and WIPS will change channels to learn, optimize throughput and avoid interference. **URL** Filtering Automatically adjust 2.4GHz channels using Background Scanning Wi-Fi Calling Automatically adjust 5GHz channels using ChannelFly Administration

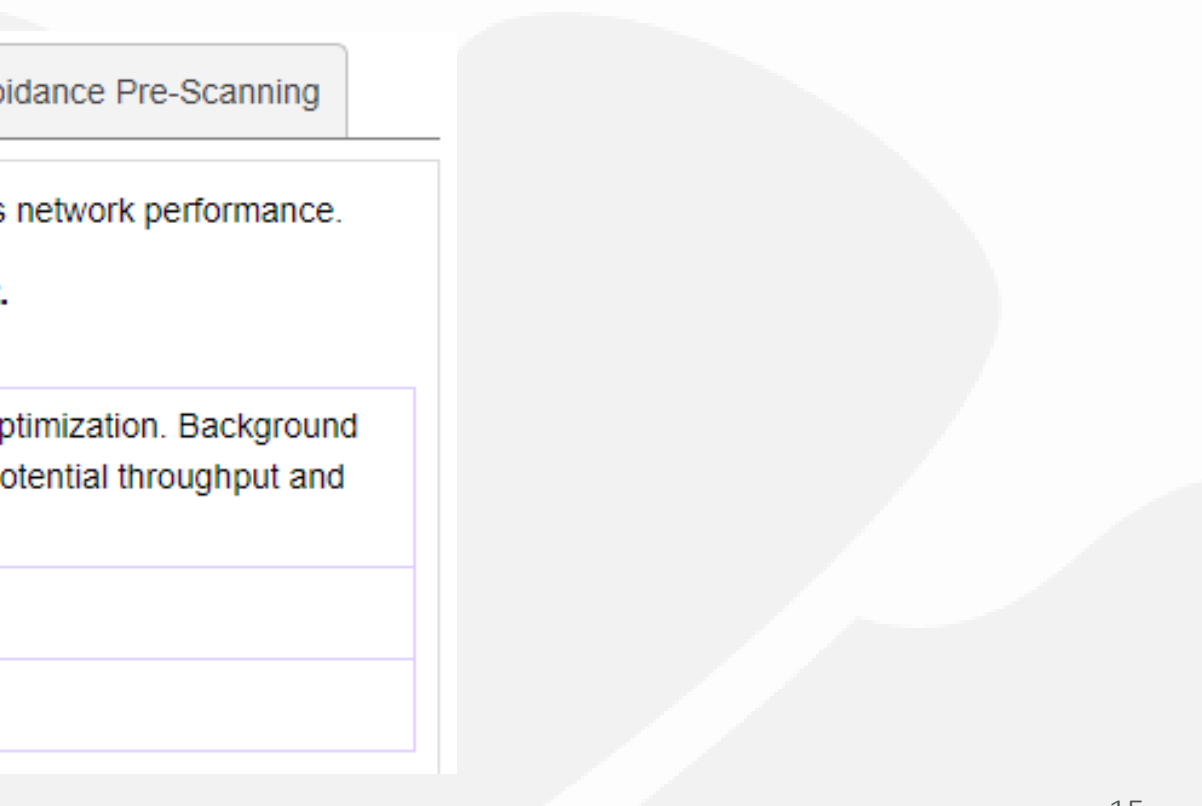

#### • Verify Automatic Channel Selection Properties 1. Admin & Services -> Services -> Radio Control -> Self Healing 2. Make sure the box is checked for -"Automatically adjust 2.4GHz channels using Background Scanning" System "Automatically adjust 5GHz channels using ChannelFly" Services AAA Servers Access Control Self Healing Background Scanning Client Load Balancing Band Balancing Radar Avoidance Pre-Scanning Application Recognition & Control Bonjour Gateway Unleashed utilizes built-in network "self healing" diagnostics and tuning tools to maximize wireless network performance. Dynamic PSK Automatically adjust AP radio power to optimize coverage when interference is present. Guest Access Service Hotspot Services Two modes are available to automatically adjust AP channels for self healing and performance optimization. Background Radio Control Scanning will change AP channel when interference is present. Channelfly constantly monitors potential throughput and WIPS will change channels to learn, optimize throughput and avoid interference. URL Filtering Automatically adjust 2.4GHz channels using Background Scanning Wi-Fi Calling Automatically adjust 5GHz channels using ChannelFly Administration

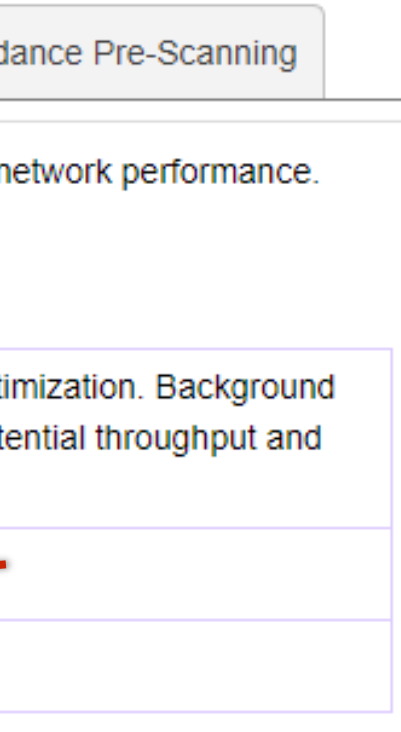

# Verify Automatic Channel Selection Properties 1. Admin & Services -> Services -> Radio Control -> Background Scanning 2. Verify both scanning intervals are set to 300 seconds

| stem                     |                                                                                           |                                                                                                    |                                                                                            |                                                                                                    |                                                                                                    |                                                                                                    |                                                                                                    |
|--------------------------|-------------------------------------------------------------------------------------------|----------------------------------------------------------------------------------------------------|--------------------------------------------------------------------------------------------|----------------------------------------------------------------------------------------------------|----------------------------------------------------------------------------------------------------|----------------------------------------------------------------------------------------------------|----------------------------------------------------------------------------------------------------|
| ervices                  | •                                                                                         |                                                                                                    |                                                                                            |                                                                                                    |                                                                                                    |                                                                                                    |                                                                                                    |
| vers                     |                                                                                           |                                                                                                    |                                                                                            |                                                                                                    |                                                                                                    |                                                                                                    |                                                                                                    |
| Control                  |                                                                                           | Self Heal                                                                                                    | lina                                                                                       | Background Scanning                                                                                                    | Client Load Balancing                                                                                                    | Band Balancing                                                                                                    | Radar Avoidance                                                                                                    |
| on Recognition & Control |                                                                                           |                                                                                                    |                                                                                            |                                                                                                    | chemical contractions                                                                                                    | 2 and 2 another sy                                                                                                    |                                                                                                    |
| Gateway                  |                                                                                           | Backgrou                                                                                                    | ind sc                                                                                     | cans are performed by APs                                                                                                    | to evaluate radio channel                                                                                                    | usage. The process                                                                                                    | s is progressive; or                                                                                                    |
| PSK                      |                                                                                           | ccanned                                                                                                    | at a ti                                                                                    | ime. This scanning enables                                                                                                    | roque device detection                                                                                                    |                                                                                                    | colf booling                                                                                                    |
| ccess Service            |                                                                                           | scanneu                                                                                                    | atau                                                                                       | ine. This scanning enables                                                                                                    | rogue device detection, A                                                                                                    | AP locationing, and s                                                                                                    | sen-nealing.                                                                                                    |
| Services                 |                                                                                           | ✓ R                                                                                                    | un a                                                                                       | background scan on 2.40                                                                                                    | GHz radio every 300                                                                                                    |                                                                                                    | seconds ←                                                                                                    |
| ontrol                   |                                                                                           | R                                                                                                    | un a                                                                                       | background scan on 5GH                                                                                                    | dz radio every 300                                                                                                    |                                                                                                    | seconds                                                                                                    |
|                          |                                                                                           |                                                                                                    | una                                                                                        | background scan on oer                                                                                                    |                                                                                                    |                                                                                                    | Seconds                                                                                                    |
| ering                    |                                                                                           |                                                                                                    |                                                                                            |                                                                                                    |                                                                                                    |                                                                                                    |                                                                                                    |
| lling                    |                                                                                           | To view                                                                                                    |                                                                                            | ANs with background coa                                                                                                    | pping off, click boro                                                                                                    |                                                                                                    |                                                                                                    |
|                          |                                                                                           |                                                                                                    |                                                                                            | LANS WIT DACKGround Sca                                                                                                    | nining on, click here                                                                                                    |                                                                                                    |                                                                                                    |
| Iministration            |                                                                                           |                                                                                                    |                                                                                            |                                                                                                    |                                                                                                    |                                                                                                    |                                                                                                    |
| BLESHOOTING              | TIPS A                                                                                    | ND TRIC                                                                                                    | KS                                                                                         |                                                                                                    |                                                                                                    |                                                                                                    |                                                                                                    |
|                          | stem rvices rers ontrol ateway PSK cess Service Services ontrol ling ling ling LESHOOTING | stem  rvices  rers ontrol  Attended to the step of the step of the | stem  rvices  rers  ontrol  Services  rring lling  Hindistration  LESHOOTING TIPS AND TRIC | stem  rvices  rvices  rers  ontrol  Sateway  PSK cess Service  Services  ontrol  rring lling  To view all W  BLESHOOTING TIPS AND TRICKS | stem  rvices  rs  ontrol  Recognition & Control  Self Healing Background Scanning Background Scanning Background scans are performed by APs scanned at a time. This scanning enables services Privices Run a background scan on 2.40  Run a background scan on 5GH  ring ling To view all WLANs with background sca  ministration BLESHOOTING TIPS AND TRICKS | stem   rvices   ers   ontrol   nn Recognition & Control   Sateway   PSK   cess Service   Services   ontrol   Image   Run a background scan on 2.4GHz radio every 300   Image   To view all WLANs with background scanning off, click here   Batestooting TIPS AND TRICKS | stem   rvices   ers   ontrol   in Recognition & Control   aateway   PSK   cess Service   Services   arrod   mind   mind   ing   Image   To view all WLANs with background scanning off, click here   BLESHOOTING TIPS AND TRICKS |

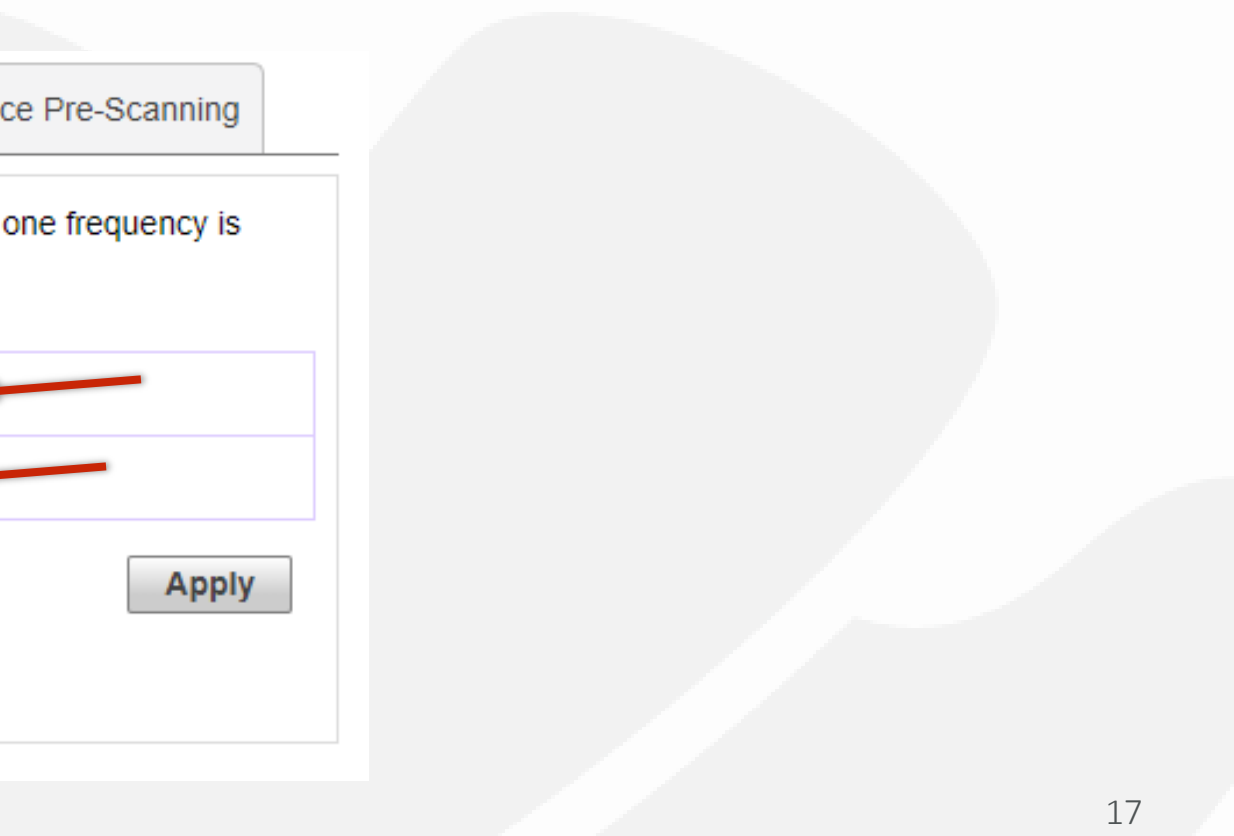

#### Search Search Se 1. Wi-Fi Networks -> (ESSID for Savant) -> Edit -> Advanced Options

| WiFi Networks                                                                                                    | Edit WLAN                                                 |                                                                                                    |
|----------------------------------------------------------------------------------------------------|-----------------------------------------------------------|----------------------------------------------------------------------------------------------------|
| Create     Edit     Disable     Delete       Summary - Total 2 WiFi Networks     0     0       O     0     0       Clients     Traffic | * Name:<br>Usage Type:                                    | <ul> <li>Savant</li> <li>Standard for most regular wireless network usage</li> <li>Guest Access guest access policies and access control will be applied</li> <li>Hotspot Service known as WISPr</li> </ul> |
| 1 Savant<br>1 0 0 0<br>Clients Traffic                                                                                                 | Authentication Method:<br>Encryption Method:<br>Password: | Open      802.1X EAP      MAC Address     WPA2      WPA3      WPA2/WPA3-Mixed      OWE      None <u>Show password</u>                                                                                       |
| UMM Test WLAN                                                                                                    | Accounting Server:                                        | Disabled                                                                                                    |
| Clients Tramic                                                                                                    | Show Advanced Options 🕨 🗲                                 | ОК                                                                                                    |

× Cancel 18

### \* Ensure Directed Multicast is Disabled

- 1. Wi-Fi Networks -> (ESSID for Savant) -> Edit -> Advanced Options -> Others
- 2. Make sure under "Directed MC/BC Threshold" is set to 0

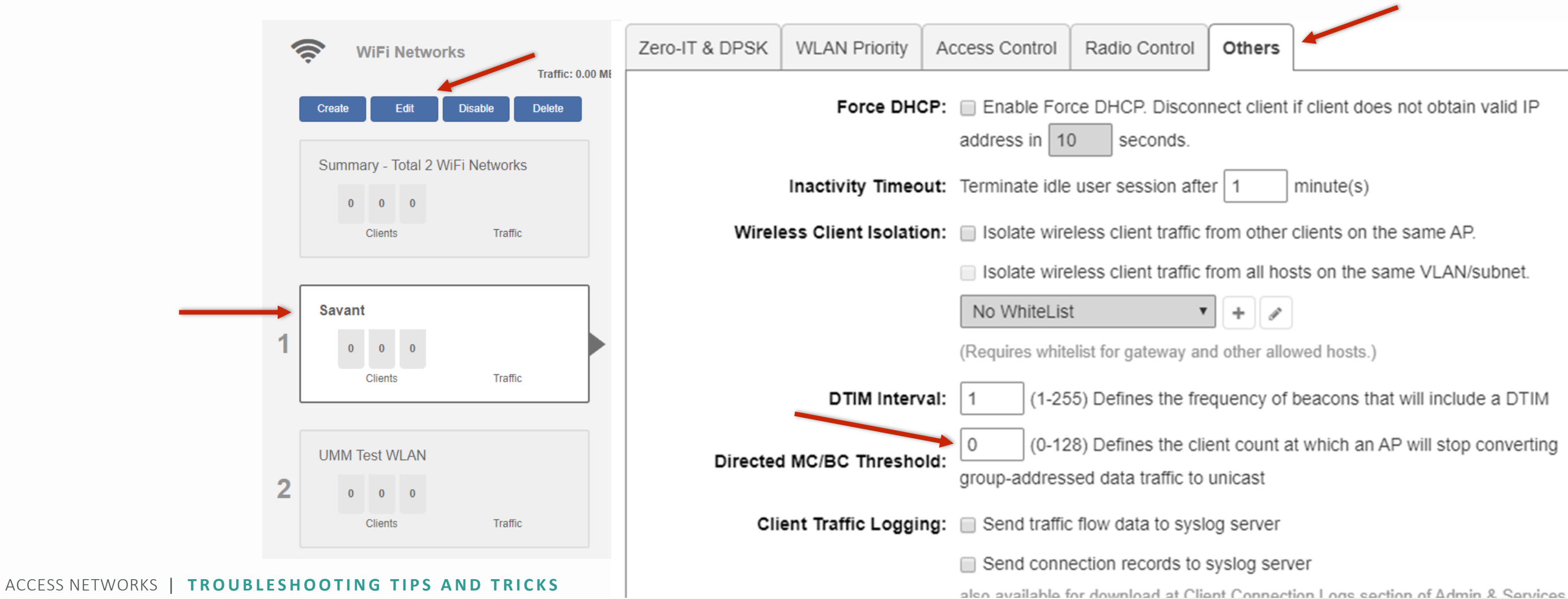

- View Neighboring AP Overlap Coverage
- Understanding the WIPS (Wireless Intrusion Prevention System)

### View Neighboring AP Overlap Coverage

- 1. Check the 5GHz SNR levels of neighboring APs and verify that each AP has a minimum of 18db (20%) coverage overlap to at least 1 other AP
- 2. Access Points -> Wireless APs -> (Choose each AP to review Neighbor APs) -> Show System Overview Info -> Neighbor APs

| ii           | Access Points                                                                               |
|--------------|---------------------------------------------------------------------------------------------|
|              | Edit Restart Remove 🗮 🗗                                                                     |
|              | AP Name / MAC / IP / SN Q                                                                   |
|              | Summary - Total 3 Access Points                                                             |
|              |                                                                                             |
|              | Clients Traffic                                                                             |
| <sup>1</sup> | Kitchen[3c:11:10]         Aaster           0         0         2.4G           5G         5G |
|              | Clients Traffic                                                                             |
|              | Master C[38:22:90]                                                                          |
| 2            | 0 0 0 2.4G<br>5G<br>Clients Traffic                                                         |
|              |                                                                                             |
| 3            | Office C[01:63:80]                                                                          |
|              | Clients Traffic                                                                             |

| Ethernet Port Status | 0         |           |            |             |                  |            |
|----------------------|-----------|-----------|------------|-------------|------------------|------------|
| Port                 | Interface |           | Logic Link |             | Physical Link    | Label      |
| Port1                | eth0      |           | Up         |             | Up 1000Mbps full | 10/100/100 |
| Port2                | eth1      |           | Down       |             | Down             | 10/100/100 |
| Neighbor APs         |           |           |            |             |                  |            |
| Access Point         |           |           |            |             |                  |            |
| Master Closet        |           |           |            |             |                  |            |
| Office Closet        |           |           |            |             |                  |            |
|                      |           |           |            |             |                  |            |
| Radio                |           | 802.11b/g | /n         | 802.11a/n/a | c                |            |
| Current Channel      |           | 1         |            | 136         |                  |            |
| Config Channel       |           | Auto      |            | Auto        |                  |            |
| Channelization       |           | 20        |            | 80          |                  |            |
| WLAN Service         |           | Enabled   |            | Enabled     |                  |            |
| Background Scann     | ing       | Enabled   |            | Enabled     |                  |            |
| TX Power             |           | Full      |            | Full        |                  |            |
|                      |           |           |            |             |                  |            |

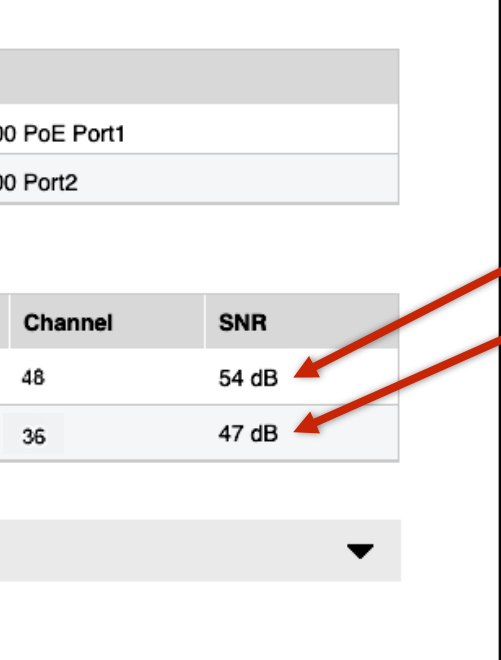

#### Design note

- System should be designed for 5GHz overlap coverage
- 2.4GHz coverage can be adjusted later if needed

### • Understanding the WIPS (Wireless Intrusion Prevention System)

The Wireless Intrusion Prevention System is an integrated software application that monitors a projects wireless LAN by scanning the network's radio spectrum to locate rogue access points as well as other wireless threats.

Expand out the "Tree" for each visible "MAC Address" to review which access points that can see the SSID. One of the first things to review is the RSSI (Received Signal Strength Indicator).

If the RSSI for a particular SSID is greater than 20db, it can cause significant RF interference to the network.

# Understanding the WIPS (Wireless Intrusion Prevention System) 1. Check for rogue devices that may be causing Wi-Fi interference 2. Admin & Services -> Services -> WIPS -> Rogue Devices -> Currently Active Rogue Devices

|                   | 🛄 System                          |   | Denial of  | Service(DoS) | Intrusion Def | tection and Preventio | n Rogue DHCP Server Dete | ection Rogu | e Devices |      |            |                 |                     |             |               |                   |  |
|-------------------|-----------------------------------|---|------------|--------------|---------------|-----------------------|--------------------------|-------------|-----------|------|------------|-----------------|---------------------|-------------|---------------|-------------------|--|
|                   |                                   |   |            |              |               |                       |                          |             |           |      |            |                 |                     |             |               |                   |  |
| $\longrightarrow$ | Services                          | ▼ |            |              |               |                       |                          |             |           |      |            |                 |                     |             |               |                   |  |
|                   | AAA Servers                       |   | Curren     | tly Active F | Rogue Device  | s                     |                          |             |           |      |            |                 |                     |             |               |                   |  |
|                   | Access Control                    |   |            |              |               |                       |                          |             |           |      |            |                 |                     |             | Search        | Q 3               |  |
|                   | Application Recognition & Control |   | Tree       | MAC          | Address       | Device Name           | Location                 | Channel     | Radio     | Туре | Encryption | SSID            | Last Detected       | RSSI        | Action        |                   |  |
|                   | Bonjour Gateway                   |   | <b>.</b> ( | 2c:c5:       | :d3:57:41:c8  |                       |                          | 1           | 802.11g/n | AP   | Encrypted  | WLAN-DATA       | 2020/04/13 13:53:14 |             | Mark As Known | Mark As Malicious |  |
|                   | Duramia BSK                       |   |            | ) 1c:3a      | :60:03:be:98  |                       |                          | 1           | 802.11g/n | AP   | Encrypted  | Daulnet         | 2020/04/13 13:53:14 |             | Mark As Known | Mark As Malicious |  |
|                   | Dynamic PSK                       | • |            | 😰 c8:08      | :73:14:5e:70  | Office AP             | In Coat Closet           |             |           |      |            |                 | 2020/04/13 13:53:14 | 47          |               |                   |  |
|                   | Guest Access Service              |   |            | 🕼 60:d0      | :2c:37:e3:70  | Bedroom AP            | In Her Closet on Ceiling |             |           |      |            |                 | 2020/04/13 13:53:12 | 45          |               |                   |  |
|                   | Hotspot Services                  |   | <b>.</b> ( | 2 38:ff:3    | 36:12:d3:99   |                       |                          | 11          | 802.11g/n | AP   | Encrypted  | AN-DATA         | 2020/04/13 13:48:12 |             | Mark As Known | Mark As Malicious |  |
|                   | Radio Control                     |   |            | 🕼 60:d0      | :2c:37:e3:70  | Bedroom AP            | In Her Closet on Ceiling |             |           |      |            |                 | 2020/04/13 13:48:12 | 23          |               |                   |  |
| $\longrightarrow$ | WIPS                              |   |            | 🧝 c8:08      | :73:14:5e:70  | Office AP             | In Coat Closet           |             |           |      |            |                 | 2020/04/13 13:33:41 | 22          |               |                   |  |
|                   | URL Filtering                     |   |            | 2 18:7c      | :0b:50:c5:cc  |                       |                          | 36          | 802.11a/n | AP   | Encrypted  |                 | 2020/04/13 13:33:41 |             | Mark As Known | Mark As Malicious |  |
|                   | W/ El Colling                     |   | • <b>•</b> | 88:de        | :a9:20:4e:a7  |                       |                          | 48          | 802.11a/n | AP   | Encrypted  |                 | 2020/04/13 13:34:50 |             | Mark As Known | Mark As Malicious |  |
|                   | WI-FI Calling                     |   |            | 2c:c5:       | :d3:97:41:cd  |                       |                          | 108         | 802.11a/n | AP   | Open       | AN-Provisioning | 2020/04/13 13:37:10 |             | Mark As Known | Mark As Malicious |  |
|                   |                                   |   |            |              |               |                       |                          |             |           |      |            |                 |                     | 1-10 of 127 | shown « 1     | 2 3 4 5 »         |  |
|                   | Administration                    |   |            |              |               |                       |                          |             |           |      |            |                 |                     | 1-10-01-127 |               |                   |  |

Detected Rogue Wi-Fi networks that are showing less than 20db RSSI should not adversely affect your installation

- Review All Connected Wireless Clients
- Show Details of Client Device Performance
- Review Client Device Performance

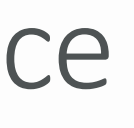

### \* Review All Connected Wireless Clients

- 1. Check the performance characteristics of any devices that attached to the WLAN that appear to displaying lower/higher performance than expected
- 2. Clients -> Wireless Clients

|   |             | Clients                    | Clients                   |                     |                         |                 |      |          |             |
|---|-------------|----------------------------|---------------------------|---------------------|-------------------------|-----------------|------|----------|-------------|
|   | 3 clients o | connected, 0 clients disco | onnected.                 |                     |                         |                 |      |          |             |
|   | Wired       | Clients ()                 | 0 wired clients connected | ed                  |                         |                 |      |          |             |
| - | Wirele      | ess Clients                | 3 wireless clients conne  | ected               |                         |                 |      |          |             |
|   |             | Details Rename 🕇 Mai       | rk Favorite 🔒 🖈 Unmark F  | avorite Troubleshoo | oting More <del>-</del> | ]               |      |          |             |
|   | *           | Mac Address                | IP Address                | Status              | os                      | Name            | User | AP Name  | WLAN        |
|   |             | 38:f9:d3:28:71:97          | 192.168.1.127             | Authorized          | Ś.                      | My-MacBook      |      | RuckusAP | Smith Wi-Fi |
|   |             | c0:d2:f3:49:8b:b1          | 192.168.1.92              | Authorized          | N/A                     | 55" TCL Roku TV |      | RuckusAP | Smith Wi-Fi |
|   |             | 38:00:25:df.c4:8d          | 192.168.1.105             | Authorized          | 4                       | Shelly-MacBook  |      | RuckusAP | Smith Wi-Fi |
|   |             |                            |                           |                     |                         |                 |      |          |             |
|   |             |                            |                           |                     |                         |                 |      |          |             |
|   |             |                            |                           |                     |                         |                 |      |          |             |

|                                | Total 3                             | Connected 3          | Disconnected 0       | ▼ |
|--------------------------------|-------------------------------------|----------------------|----------------------|---|
|                                |                                     |                      |                      |   |
|                                |                                     |                      | •                    |   |
|                                |                                     |                      |                      |   |
|                                |                                     | Search               | Q 2 ¢                |   |
| Padio                          | Cignal                              | Auth Method          | Encryption           |   |
| Kaulo                          | Signai                              |                      | 71                   |   |
| 802.11n                        | Excellent                           | Open                 | WPA2                 |   |
| 802.11n<br>802.11ac            | Excellent<br>Excellent              | Open<br>Open         | WPA2<br>WPA2         |   |
| 802.11n<br>802.11ac<br>802.11n | Excellent<br>Excellent<br>Excellent | Open<br>Open<br>Open | WPA2<br>WPA2<br>WPA2 |   |

### Show Details of Client Device Performance

- 1. Check the performance characteristics of any devices that attached to the WLAN that appear to displaying lower/higher performance than expected
- 2. Clients -> Wireless Clients -> (Choose a client device) -> Show Details

| → C | Clie                                       | ents             | Clients                   |                     |            |                 |      |          |             |
|-----|--------------------------------------------|------------------|---------------------------|---------------------|------------|-----------------|------|----------|-------------|
| 3   | clients connected, 0 clients disconnected. |                  |                           |                     |            |                 |      |          |             |
|     | Wired Clients ()                           |                  | 0 wired clients connected |                     |            |                 |      |          |             |
|     | Wireless                                   | Clients 3        | wireless clients connec   | ted                 |            |                 |      |          |             |
|     | Show Details                               | s Rename 🍦 Mark  | Favorite 🗙 Unmark Fa      | vorite Troubleshoot | ing More 🗸 |                 |      |          |             |
|     | * M                                        | lac Address      | IP Address                | Status              | os         | Name            | User | AP Name  | WLAN        |
|     | 3                                          | 8:f9:d3:28:71:97 | 192.168.1.127             | Authorized          | Ś.         | My-MacBook      |      | RuckusAP | Smith Wi-Fi |
|     | C                                          | 0:d2:f3:49:8b:b1 | 192.168.1.92              | Authorized          | N/A        | 55" TCL Roku TV |      | RuckusAP | Smith Wi-Fi |
|     | 3                                          | 8:00:25:df:c4:8d | 192.168.1.105             | Authorized          | 4          | Shelly-MacBook  |      | RuckusAP | Smith Wi-Fi |
|     |                                            |                  |                           |                     |            |                 |      |          |             |
|     |                                            |                  |                           |                     |            |                 |      |          |             |

|          | Total 3   | Connected 3 | Disconnected 0 | ▼ |
|----------|-----------|-------------|----------------|---|
|          |           |             |                |   |
|          |           |             | •              |   |
|          |           |             | ▼              |   |
|          |           | Search      | Q 2 ¢          |   |
| Radio    | Signal    | Auth Method | Encryption     |   |
| 802.11n  | Excellent | Open        | WPA2           |   |
| 802.11ac | Excellent | Open        | WPA2           |   |
| 802.11n  | Excellent | Open        | WPA2           |   |
|          |           | 1-3 of 3 sh | own < 1 >      |   |

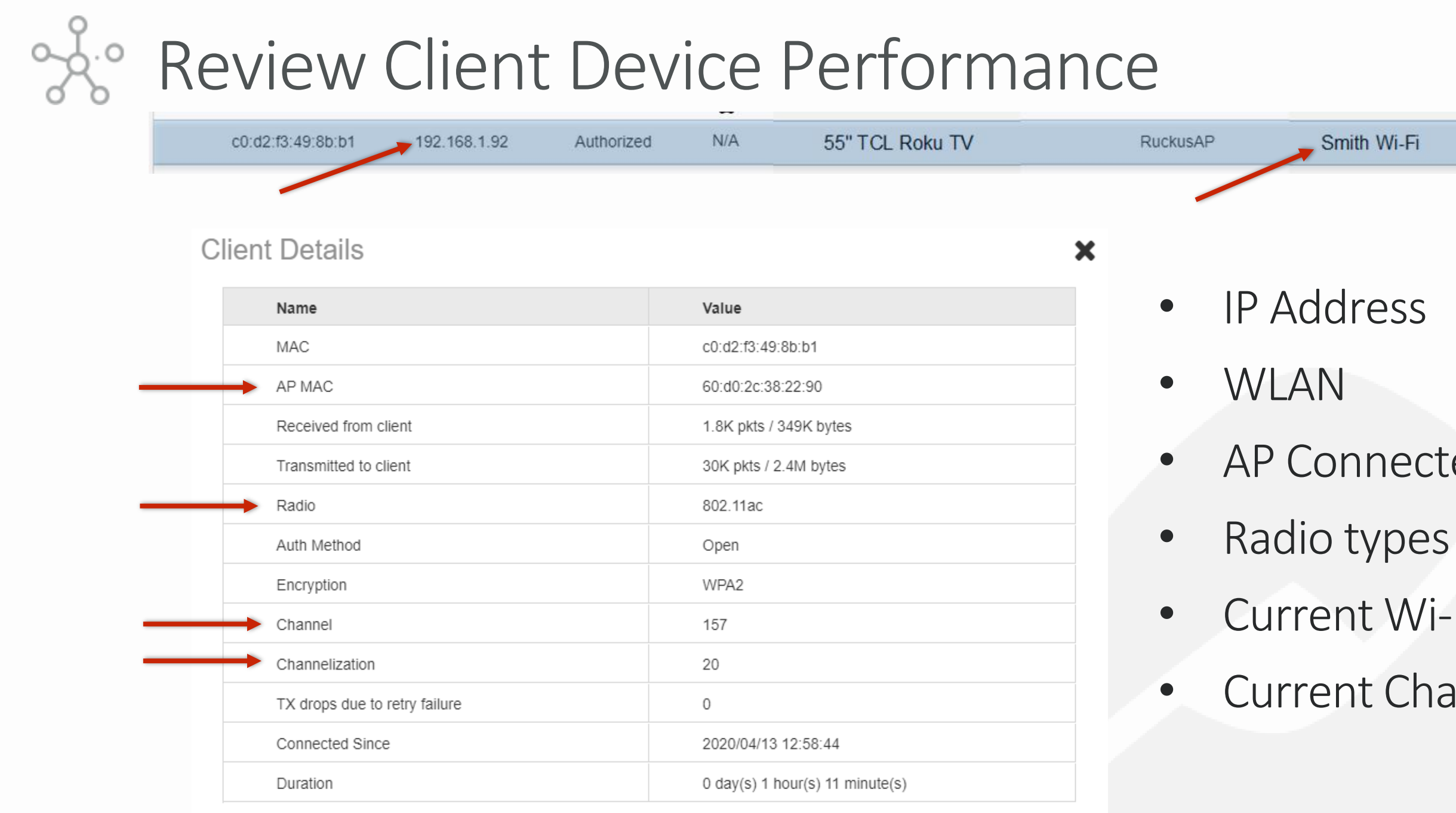

|         |          |           |      |      | _ |
|---------|----------|-----------|------|------|---|
| n Wi-Fi | 802.11ac | Excellent | Open | WPA2 |   |

- AP Connected to
- Current Wi-Fi Channel
- **Current Channelization**

### Troubleshooting Tips and Tricks Firmware Version 200.12

- Access Networks Technical Services engineers are available to assist you in the troubleshooting process.
- If you have questions about the steps to isolate or remediate a Wi-Fi performance issue or need information on a topic not detailed in the Unleashed Configuration Guides, please contact the Access Networks Technical Services department for assistance.
- For telephone, visit snp1.com/techsupport
- Email: support-case@accessnetworks.com
- Existing Access Networks partner can visit https://my.accessnetworks.com/partners/ and either open a case or start a chat session by selecting the "Support" tab.

## THANK YOU

#### CONTACT INFO

ΡΗΟΝΕ

661.383.9100

ADMINISTRATION

24842 Constellation Rd. Valencia, CA 91355 accessnetworks.com EMAIL

clientservices@accessnetworks.com